Work Center.

# Add a Minor (CPP eForm)

This Job Aid covers the process for adding a minor plan using the Career Program Plan Stack (CPP) eForm. For Job Aids on evaluating, updating, and viewing CPP eForms, see sis.berkeley.edu/training.

# 1. Navigate to the eForms Work Center from CalCentral My Academics

 Advising Resources

 Tools

 Reporting Center
 eForms Action Center
 eForms Work Center
 My Appointments
 Class Search

 Student Specific Links
 Advising Assignments
 Service Indicators
 Advisee Student Center
 Transfer Credit Reports
 Manage Milestones
 Multi-Year Planner

In the **Student** section, click **Add an Acad Plan eForm**. Then, click **Next** to begin the form.

From your CalCentral My Dashboard,

under Advising Resources, click eForms

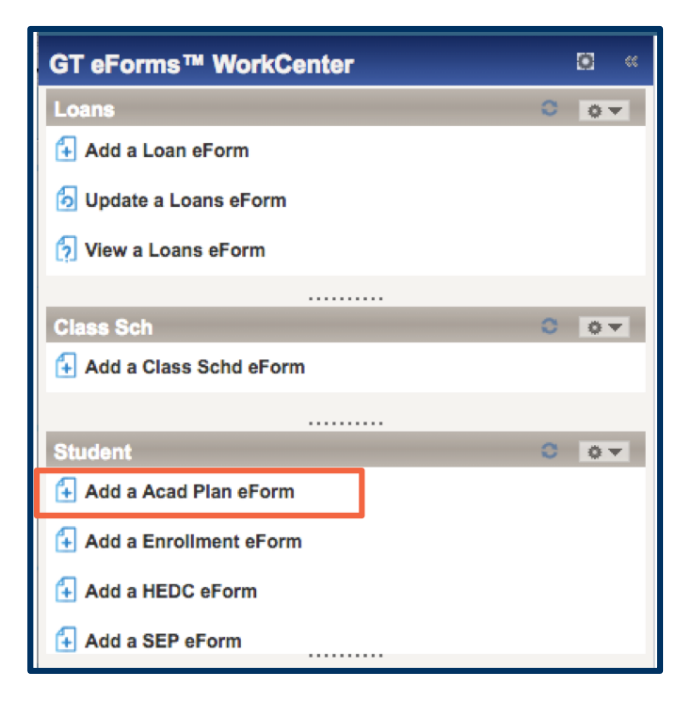

In the **Student Information** section, the SID default is your own. You should **change this to the student's ID**.

Search for a student by entering the student's **SID** or clicking the magnifying glass to search for the student by **value** (SID) or **description** (name).

Select the correct student

The student's information will populate.

|           | Look Up Student ID:                                                       | ×            |
|-----------|---------------------------------------------------------------------------|--------------|
| 1         | Value: begins with \$                                                     | Help En      |
| Acade     | Look Up Clear Cancel                                                      | Basic Lookup |
|           | Search Results<br>View 100 First (1) 1 of 1 (2) Last<br>Value Description |              |
| REQUEST 1 | Orientation Bear                                                          |              |
| Liner the |                                                                           |              |

**NOTE:** The **eForm ID** is listed in the top right corner. You may want to save this ID so that you can quickly locate the form at a future date.

| TASK : Change of A             | cademic Plan | EForm ID: 46999                            |  |  |  |
|--------------------------------|--------------|--------------------------------------------|--|--|--|
| Add a Request                  |              |                                            |  |  |  |
| STUDENT INFORMATION            |              |                                            |  |  |  |
| *Student ID:                   | ٩            | Email Address orientationbear@berkeley.edu |  |  |  |
| Name: Orientation Be           | ar           | Admit Term: 2013 Fall                      |  |  |  |
| Academic Career: Undergraduate | 8            | Exp Grad Term: 2017 Spring                 |  |  |  |
| 📋 Hide Instr                   | uctions      |                                            |  |  |  |

# 3. Fill out the eForm

Request Term: First, enter the term in which the request will be effective.

Actions: Next, choose the desired action.

- Add: Add a minor.
- Change: Drop and add a minor in one request.
- Drop: Drop a minor.

#### REQUEST TYPE

Enter the term of the desired effective semester for the change.

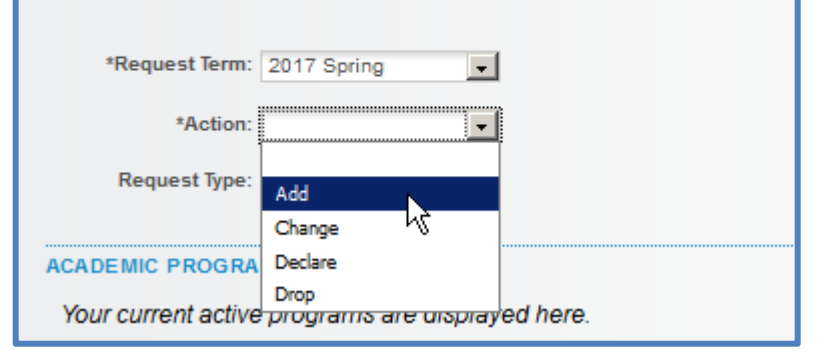

| <b>Request Type:</b> The part of the<br>CPP Stack you wish to take<br>action on.        | REQUEST TYPE<br>Enter the term of the desired effective semester for the change. |  |  |
|-----------------------------------------------------------------------------------------|----------------------------------------------------------------------------------|--|--|
| In this example, we are adding a<br>minor, so action = Add and<br>Request Type = Minor. | *Request Term: 2017 Spring  *Action: Add *Request Type:                          |  |  |
|                                                                                         | ACADEMIC PROGRA<br>Major<br>Your current active<br>Type<br>Type<br>Program       |  |  |

If there are supplementary files you wish to include, you can upload those here. Click Upload to choose the file and include a description of file you have attached (optional). Click Add File Attachment to add additional files. Click **Delete** to delete uploaded files.

If you would like to leave any comments, click the down arrow to expand the **comments box**. The student will be able to view these comments when he/she navigates to View Submitted eForms in the Student Resources section on their CalCentral My Dashboard page.

Once you have reviewed all of the information, click Submit.

## 4. Review Approval Status/Routing Process

You will then see the **eForm status**. Under **Additional Routing** you will see the path of approval that the eForm must take before the action is executed. In this example, the form must go through three sets of approvers.

| TASK : Change of Academic Plan                                                                                                    | 🔅 eForm ID: 52297                                       |
|----------------------------------------------------------------------------------------------------|---------------------------------------------------------|
| Finalized                                                                                                    |                                                         |
| ▼ G3FORM_ID=52297:Pending         Undergraduate Routing         Pending<br>Bear, Advisor<br>© UC_CS_GT_EFORMS_UBUS_ADMN         ● Multiple<br>Current Male Roster | a Approvers<br>College                                  |
| TRANSACTION / SIGNATURE LOG<br>Current Date Stage Path Step Step Title User ID User Cascription                                                                   | Form Action Time Elapsed                                |
| 03/15/2017<br>12:23:06PM Initiated 1026869 Bear, Atvisor                                                                                                    | Submit                                                  |
|                                                                                                    | https://bcswabaat.is.barkelay.adu/psc/bcsaat.3/E        |
|                                                                                                    | Secure https://bcswebdat.is.berkeley.edu/psc/bcsdat_3/c |
| App                                                                                                    | prover #1                                               |
| Name                                                                                                    | Advisor, Oski                                           |
| App                                                                                                    | rover #2                                                |
| Name                                                                                                    | a: Advisor, Oski<br>Advisor, Oski                       |
| Арр                                                                                                    | prover #3                                               |
| Name                                                                                                    | Advisor, Oski                                           |
| Арр                                                                                                    | prover #4                                               |
| Name                                                                                                    | Advisor, Oski                                           |
|                                                                                                    | Close                                                   |

To see the list of who can approve the eForm, click **Multiple Approvers**. One of the listed approvers must approve the form in order for it to execute. **If you believe the routing process is incorrect** and needs to be changed, please contact **SIS Support** (listed at the bottom of this document).

The Transaction/Signature log shows all actions that have been taken on the eForm.

| Current Date | Stage | Path | Step | Step Title | User ID | User Description | Form Action | Time Elapsed |
|--------------|-------|------|------|------------|---------|------------------|-------------|--------------|
| i ii iie     |       |      |      |            |         |                  |             |              |

**Reminder:** The **eForm ID** is in the top right. If you have not already, make note of the ID, especially if you are an approver.

## 5. Approve the declaration of the minor

If you are also the designated approver for declaring the minor, you must return to the **eForms Work Center** to approve it.

Click on Evaluate a Student eForm.

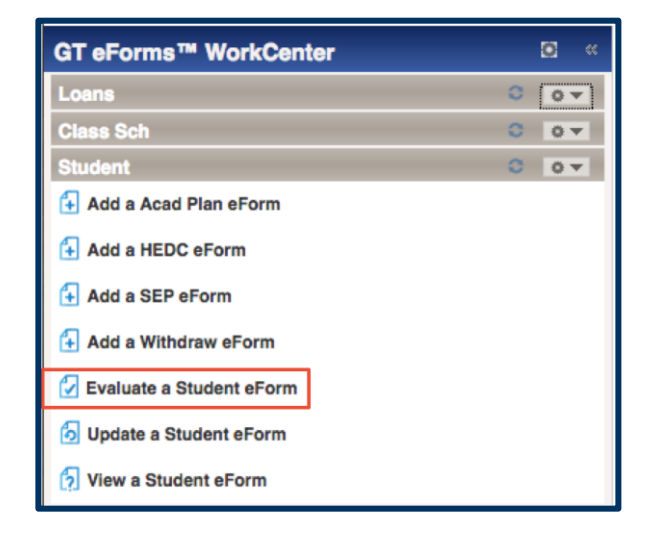

Search for the student's eForm. Use the Form ID you noted earlier or other conditions.

| SEARCH : View a Student eForms eForm |                        |                 |                               |               |                 |
|--------------------------------------|------------------------|-----------------|-------------------------------|---------------|-----------------|
| Search by:                           |                        |                 |                               |               |                 |
| Empl ID                              | Begins Wth 🔻           |                 |                               |               |                 |
| Form ID                              | Begins Wth 🔻           |                 |                               |               |                 |
| Display Name                         | Contains v zeng        |                 |                               |               |                 |
| Form Type                            | Begins Wth 🔻 cpp       |                 |                               |               |                 |
| Form Condition                       | Begins Wth 🔻           |                 |                               |               |                 |
| Form Status                          | Begins Wth 🔻           |                 |                               |               |                 |
| Original Operator                    | Begins Wth 🔻           |                 |                               |               |                 |
| Original Date                        | Equals 🔻               | 31              |                               |               |                 |
| Last Operator                        | Begins Wth 🔻           |                 |                               |               |                 |
| Last Date                            | Equals 🔻               | 31              |                               |               |                 |
| Clear                                |                        |                 |                               |               |                 |
|                                      |                        | Personalize     | Find   View All   🔄           | 📑 🛛 First 🔇   | 🔍 1-7 of 7 🕑 Li |
| Form<br>ID Form Type Form<br>Condit  | Form<br>Status Empl ID | Display Name Or | ginal<br>erator Original Date | Last Operator | Last Date       |
| 34478 CPPSTACK Defaul                | t Executed 25072945    | 97              | 5241 2017-01-05               | 980424        | 2017-01-20      |
| 41939 CPPSTACK Defaul                | t Denied 25072945      | 11              | 04056 2017-01-18              | 279137        | 2017-01-24      |

Review the form, scroll to the bottom, and click **Approve**.

| COMMENTS                      | 🛞 Deny  |
|-------------------------------|---------|
| Authored by III GIDEON TAYLOR | Close 🛞 |

## Support

For questions or assistance, please contact Student Information Systems helpdesk:

- Call 510-664-9000 (press option 6 to reach SIS support)
- Email: sishelp@berkeley.edu
- Submit a ticket: https://shared-services-help.berkeley.edu/new\_ticket/it